# IlmuKomputer.Com

# Posting Artikel atau blog di Drupal 7

## Heru Widayat

aku@herusastro.web.id http://herusastro.web.id

### Lisensi Dokumen:

Copyright © 2003-2007 IlmuKomputer.Com Seluruh dokumen di IlmuKomputer.Com dapat digunakan, dimodifikasi dan disebarkan secara bebas untuk tujuan bukan komersial (nonprofit), dengan syarat tidak menghapus atau merubah atribut penulis dan pernyataan copyright yang disertakan dalam setiap dokumen. Tidak diperbolehkan melakukan penulisan ulang, kecuali mendapatkan ijin terlebih dahulu dari IlmuKomputer.Com.

Berikut ini adalah langkah-langkah untuk posting artikel atau blog di drupal 7

#### Langkah 1.

Yakinkan Anda sudah login di website drupal dengan menggunakan password dan username adminitrator website kita seperti yang pernah kita buat ketika instalasi drupal (<u>baca panduan instalasi drupal di hosting</u>) Langkah 2.

Setelah Anda berhasil login maka akan terlihat halaman seperti ini.

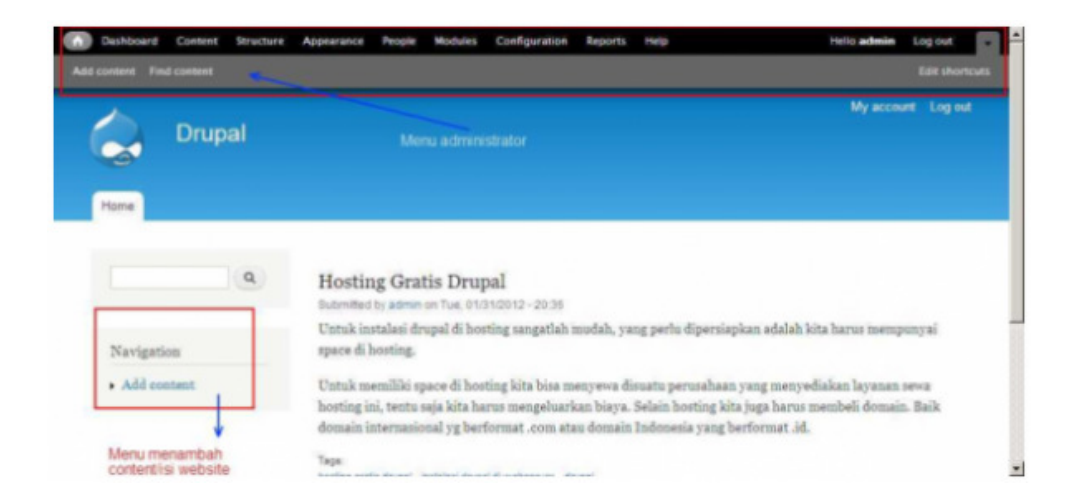

#### Langkah 3.

Klik menu Add content pada sidebar sebelah kiri (Menu menambah content/isi website)

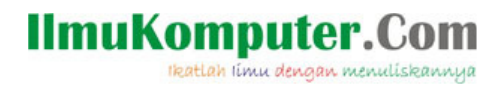

Berikutnya munculah halaman overlay Add content seperti berikut ini.

| Hom |                                                                                    |              |  |
|-----|------------------------------------------------------------------------------------|--------------|--|
| ٥   | Article<br>Use articles for time-sensitive content like news, press release        | Klik Article |  |
| ٥   | Rasic page<br>Use <i>basic pages</i> for your static content, such as an 'About us | i' page      |  |

#### Klik pada Article.

#### Langkah 4.

Setelah tebuka halaman Add article, tulislah judul dan isi article kita. Lihat gambar berikut:

| ashboard Content Structure Appearance People Modules Configuration Reports Help                                                                                                    | Hello admin                                                                               | Logo |
|----------------------------------------------------------------------------------------------------|-------------------------------------------------------------------------------------------|------|
| ntent Find content                                                                                                    |                                                                                           |      |
| Create Article @                                                                                                    | My account Log out                                                                        |      |
| Hame a Add Contant.                                                                                                    |                                                                                           | ۵    |
| Title •                                                                                                    |                                                                                           |      |
| Membuat Halaman Statis beserta menu di drupal Judul artikel / blog                                                                                                    |                                                                                           |      |
| Tags                                                                                                    |                                                                                           |      |
| Drupal, Tutorial drupal O + tags / label artikel                                                                                                    |                                                                                           |      |
| Enter a common-separated list of words to describe your content. content /                                                                                                    | isi artikel                                                                               |      |
| Body (Edit summary)                                                                                                    |                                                                                           |      |
| Halaman statis yang isaya maksud adalah halaman yang akan ditemplikan dan yang jarang selah kita update, misatnya ha <mark>k</mark> isan p<br>Meru yang isaya maksud adalah tek yang akan ditemplikan dibawah header webste kita dan ketika di kila akan membuka halama<br>Untuk memulianya ikuti langkah-langkah berikut ini, sebagai contith kita akan membuat halaman profile kita. (baca panduan instala | roll / tentang kita / about us dan lain-lain.<br>n website kita.<br>si drupal di hosting) |      |
| Langkah 1.                                                                                                    |                                                                                           |      |
| Laginlah dengan menggunakan usemame dan password administrator yang telah kita buat katika intalasi drupal.                                                                                                    |                                                                                           |      |
| _                                                                                                    |                                                                                           |      |
| Text format Full HTML                                                                                                    | More information about text formats 🔞                                                     |      |
| <ul> <li>Web page addresses and e-mail addresses turn into linka automatically.</li> <li>Linka and pangrapho break automatically.</li> </ul>                                                                                                    |                                                                                           |      |

Sedikit scroll kebawah, untuk menambahkan gambar feature artikel bias diklik pada browse di bagian Add image, lihat gambar berikut

# IlmuKomputer.Com

Ikatlah limu dengan menuliskannya

| Image<br>Pith Berkas 020212_005 thata5 pri                                                                         | Upload pills gambar yang ada dikomputer kita                      |  |
|----------------------------------------------------------------------------------------------------|-------------------------------------------------------------------|--|
| Upload an image to go with this article.<br>Files must be less than 8 ME<br>Allowed file types: prog gif jpg jpeg. |                                                                   |  |
| Menu settings<br>Not in menu                                                                                       | E Provide a menu link                                             |  |
| Envision information<br>No revision                                                                                |                                                                   |  |
| URL path settings<br>to site                                                                                       |                                                                   |  |
| Comment settings<br>Open                                                                                           |                                                                   |  |
| Authoring information<br>By admin                                                                                  |                                                                   |  |
| Publishing options                                                                                                 | Ank temper save unter menjimpan can publikasi nalaman arucie kita |  |

Kemudian simpan artikel anda dengan klik Save.

#### Langkah 5.

Proses posting article atau blog telah selasi dan akan tampil halaman seperti berikut ini.

| Home PROFILE            |                                                                                                    |  |
|-------------------------|----------------------------------------------------------------------------------------------------|--|
| Article Membuat Haiaman | n Statis beserta menu di drupai has been created.                                                                                                    |  |
| Home                    | a Sellerin in sele si technik                                                                                                    |  |
| ٩                       | Membuat Halaman Statis beserta menu di drupal                                                                                                    |  |
| Navigation              | Submitted by admin on Thu, 02/02/2012 - 20:28                                                                                                    |  |
| Add content             | A struct two tool dated has been injured form to the state of the state                                                                                                    |  |
|                         | Contract Contract Con |  |
|                         |                                                                                                    |  |
|                         | Annu age - Manutum manue                                                                                                    |  |
|                         |                                                                                                    |  |

Dan ketika kita mengakses halaman utama websute kita, misalnya dengan memanggil domain <u>www.lebar.16mb.com</u> maka akan tampil halaman seperti berikut.

## IlmuKomputer.Com

Ikatlah limu dengan menuliskannya

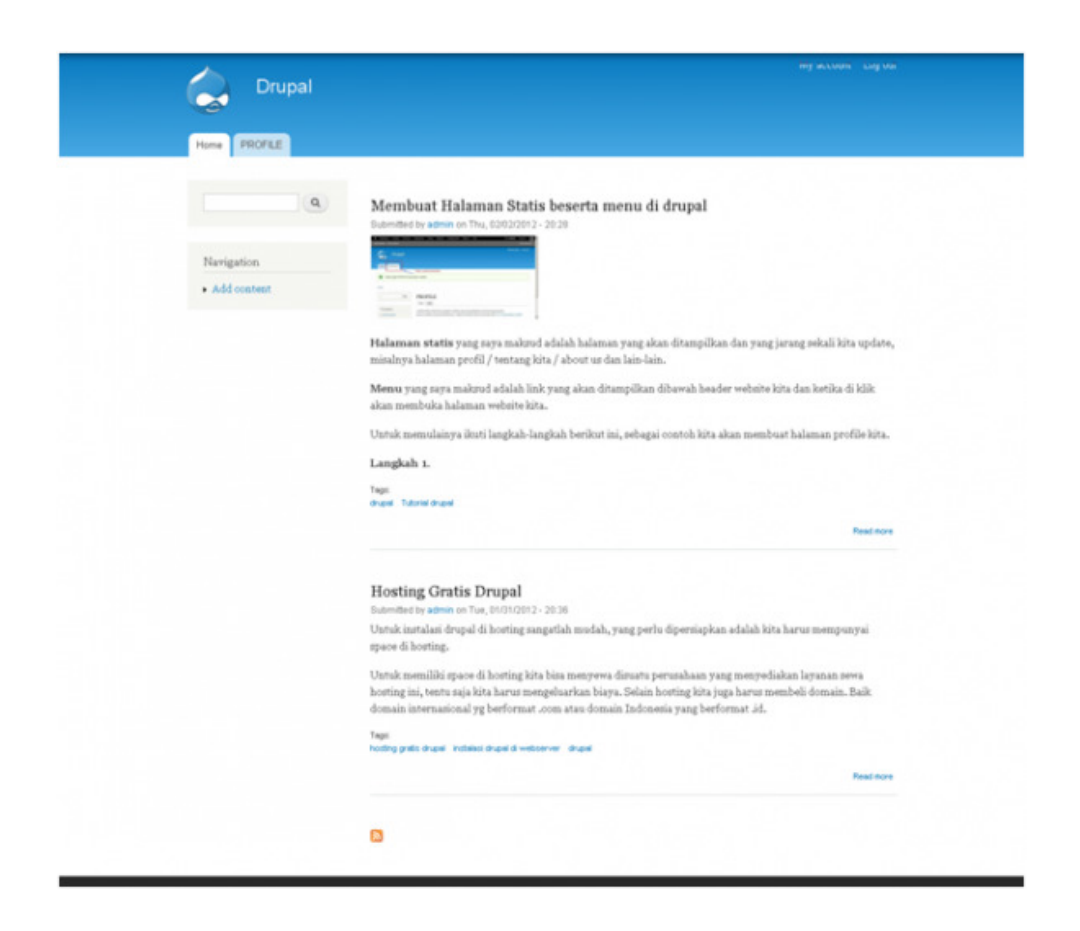

Demikian tutorial posting artikel/blog di drupal, semoga ini membantu anda

## **Biografi Penulis**

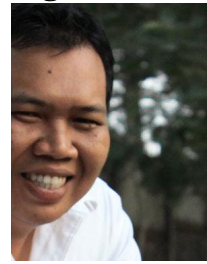

#### Heru Widayat.

Hello.. I'm a freelance web designer based in Solo, Indonesia. Menyelesaikan kuliah Program studi Teknik Komputer Politeknik Pratama Mulia Surakarta pada tahun 2003 Sekarang aktif sebagai webdesigner di *herusastro.web.id* 

Twitter: @herusastro Fb: <u>https://www.facebook.com/heru.widayat.swawindra</u>